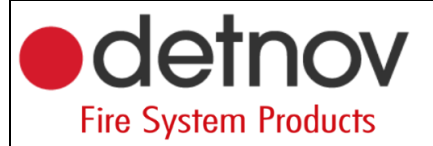

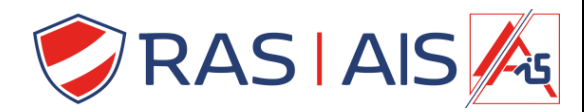

## Detnov 150 reeks

## Cloud kaart updaten

- 1. Download de laatste firmware van de website: <u>https://www.rassecurity.com/pub/</u>
- 2. Unzip het bestand en plaats deze map op je pc.
- 3. Connecteer je pc in hetzelfde netwerk en range als de cloudkaart.
- 4. Open een browser ( ik verkies firefox ).
- 5. Geef het ip adres in gevolgd door de poort 9229.
  - a. Bv: 192.168.1.50:9229
- 6. Druk op enter.
- 7. Druk op Upgrade

| ← → C ① No es seguro   192.168.10.215-9229 |                              |
|--------------------------------------------|------------------------------|
| Settings                                   |                              |
| Bootloader: 1.0.3                          |                              |
| Detnov Cloud: 2.0.0 Upg                    | rade                         |
| Panel: Addressable                         |                              |
| SN: BB-5A-B9-01                            |                              |
| MAC: 0A-00-D5-32-2A-78                     | 1                            |
| Cloud Server: IP:34.251                    | 89.82.8989                   |
| Language ENGLISH .                         | Save                         |
| TX_Socket: Port: 30000 P                   | ackets sent 2 Bytes sent 266 |
| TX_Socket: Packets recei                   | ved 2 Bytes received 28      |
| TX Socket status 5                         |                              |

- 8. Selecteer het upgrade bestandje.
- 9. Eens deze is geïnstalleerd druk je op "Restart".
- 10. De cloudkaart is nu geupdate.